| ①Edgeを開き       | 、右上の[…]よ                        | :り[設定]       | をく | フリック |
|----------------|---------------------------------|--------------|----|------|
|                | A" 🗙 😭                          | œ            |    |      |
|                | 新しいタブ(工)                        | Ctrl+T       |    |      |
| 0              | 新しいウィンドウ( <u>N</u> )            | Ctrl+N       |    |      |
| Ę              | 新しい InPrivate ウィンドウ(!)          | Ctrl+Shift+N |    |      |
|                | X-14 —                          | 100% +       | Z  |      |
| £°≡            | お気に入り( <u>O</u> )               | Ctrl+Shift+O |    |      |
| œ              | コレクション(E)                       | Ctrl+Shift+Y |    |      |
| 5              | 展歴(日)                           | Ctrl+H       |    |      |
| $\downarrow$   | ダウンロード( <u>D</u> )              | Ctrl+J       |    |      |
| B              | アプリ( <u>A</u> )                 |              | >  |      |
| -a             | ゲーム( <u>G</u> )                 |              |    |      |
| G              | 拡張機能( <u>X</u> )                |              |    |      |
| ÷              | パフォーマンス                         |              |    |      |
| Q              | アラートとヒント                        |              |    |      |
| 6              | 印刷(P)                           | Ctrl+P       |    |      |
| Ø              | Web キャプチャ( <u>W</u> )           | Ctrl+Shift+S |    |      |
| Q              | Web 選択                          | Ctrl+Shift+X |    |      |
| Ŕ              | 共有( <u>B</u> )                  |              |    |      |
| බ              | ページ内の検索(E)                      | Ctrl+F       |    |      |
| A <sup>N</sup> | 會声で読み上げる( <u>U</u> )            | Ctrl+Shift+U |    |      |
|                | その他のツール( <u>L</u> )             |              | >  |      |
| 鐐              | 設定( <u>S</u> )                  |              |    |      |
| 0              | ヘルプとフィードバック( <u>B</u> )         |              | >  |      |
|                | Microsoft Edge を閉じる( <u>M</u> ) |              |    |      |
| Ō              | 組織が管理                           |              |    |      |

②設定画面が開くので、左メニューの「Cookie とサイトのアクセス許可」をクリックし、「Cookie とサイトデータの管理と削除」をクリック

| 設定                         | 保存された Cookie とデータ                                     |        |
|----------------------------|-------------------------------------------------------|--------|
| Q 設定の検索                    | サイトとセッション間の継続的なブラウジングを容易にするために、デバイスに Cookie とデータを保存する |        |
| 🕲 วีนวราน                  | Cookie とサイト データの管理と削除                                 | >      |
| 🖻 プライバシー、検索、サービス           |                                                       |        |
| ⑦ 外観                       |                                                       |        |
| 🖾 [スタート]、[ホーム]、および [新規] タブ | サイトのアクセス許可                                            |        |
| 12 共有、コピーして貼り付け            | ak store til d                                        | 、<br>、 |
| 🔂 Cookie とサイトのアクセス許可       | すべてのサイト 開始したサイトのアクセス許可を表示する                           | >      |
| 🕞 既定のブラウザー                 |                                                       |        |
| 业 ダウンロード                   | 暑近のアクティビティ                                            |        |
| 登 ファミリー セーフティ              | サイトのアクセス許可に対して行われた最新の変更                               |        |
| 語言「久                       |                                                       |        |
| ☐ プリンター                    |                                                       |        |
| 😐 システムとパフォーマンス             | 会近のアクティビティはありません。サイトのアクセ人計可に対する会近の変更がことに表示されます        |        |
| ② 設定のリセット                  |                                                       |        |
| スマートフォンとその他のデバイス           | すべてのアクセス計可                                            |        |
| 党 アクセシビリティ                 | 5 YCODITION/DEVELO                                    |        |
| ∂ Microsoft Edge について      | ◎ 場所                                                  | >      |
|                            | 常に確認する                                                |        |
|                            | <u>ر</u> ۲ (ش)                                        | >      |
|                            | 常に確認する                                                |        |
|                            | 0. 717                                                | >      |
|                            | * 、 : * 常に確認する                                        | /      |
|                            |                                                       | \<br>\ |
|                            | ((·)) セーンヨン ゼンサーよには 光ゼンサー                             | >      |

## ③「すべての Cookie とサイトデータを表示する」をクリック

| 設定                                                     | ← 保存された Cookie とデータ / Cookie とサイト データ                                                               |
|--------------------------------------------------------|----------------------------------------------------------------------------------------------------|
| Q. 設定の検索                                               | Cookie データの保存と読み取りをサイトに許可する(推奨)                                                                     |
| <ul> <li>● プロファイル</li> <li>① プライバシー、検索、サービス</li> </ul> | サードパーティの Cookie をブロックする<br>有効にすると、サイトでは Web 上でユーザーを追加する Cookie を使用できなくなります。一部のサイトの機能が遮断される可能性があります。 |
| <ol> <li>小観</li> <li>(1) 起動時</li> </ol>                | ページをブリロードして問題と検索を高速化する<br>Cookie を使用すると、これらのページにアクセスしない場合にも、基本設定を保存できます                             |
| <ul> <li>新しいタブベージ</li> <li>(ピ) 共有、コピー、貼り付け</li> </ul>  | すべての Cookie とサイト データを表示する >                                                                         |
| G Cookie とサイトのアクセス許可<br>同 既定のブラウザー                     | プロック<br>デバイスに Cookie を保存して読み取ることを以下のサイトに対して禁止しました。                                                  |
| ダウンロード                                                 | 追加されたサイトはありません                                                                                      |

| <ul> <li>※ ファミリ- セーフティ</li> <li>☆ 言語</li> <li>⑦ ブリンター</li> <li>□ システム</li> <li>② 設定のリセット</li> <li>□ スマートフォンとその他のデバイス</li> <li>€ Microsoft Edge について</li> </ul> | 許可<br>次のサイトでは、ご利用のデバイスに Cookie を保存することができます。終了時にこれらの Cookie がクリアされないようにするには、 <u>間じるときに開発データをクリ</u><br>プ <u>する</u> に進みます。<br>追加されたサイトはありません |
|----------------------------------------------------------------------------------------------------|----------------------------------------------------------------------------------------------------|
|                                                                                                    | 終了時にクリア 迫加 Microsoft Edge の終了時にすべての Cookie とサイトデータを消去するには、(開じるときに競覧データをクリアする)に移動してください。 通加されたサイトはありません                                     |
|                                                                                                    | ー時的に許可した Cookie とサイト データ<br>次のサイトにアクセスしているときに、要求元サイトが Cookie とサイト データを保存することを許可しました。詳細情報<br>追加されたサイトはありません                                 |

④右上の検索窓に"bcom"と入力すると「nec.co.jp」がヒットするので、その状態で[表示されているすべての項目を削除]

| 設定                                                                                                    | ← Cookie とサイト データ / すべての Cookie とサイト データ                                                                                                    |
|----------------------------------------------------------------------------------------------------|----------------------------------------------------------------------------------------------------|
| Q. 設定の検索                                                                                                    | 表示されているすべての項目を削除 サードパーティの Cookie を削除する                                                                                                    |
| <ul> <li>○ ブロファイル</li> <li>○ ブライバシー、検索、サービス</li> <li>○ 外親</li> <li>① 起動時</li> <li>○ 新しいタブページ</li> <li>○ 共有、コビー、貼り付け</li> <li>○ たて、貼り付け</li> <li>○ ひていとサイトのアクセス許可</li> <li>□ 既定のブラウザー</li> <li>▲ ダウンロード</li> <li>○ ブリンター</li> <li>○ ブリンター</li> <li>□ システム</li> <li>○ 設定のリセット</li> <li>□ スマートフォンとその他のデバイス</li> <li>② Microsoft Edge について</li> </ul> | 表示されているすべての項目を創除       サードパーティの Cookie を創除する         閲覧したサイトに関して保存された Cookie とデータ       並べ替え:       名前       >       フィルター条件:       すべて       >         ①       nec.co.jp<br>0.パイト・3 個の Cookie       >        >       >       >       > |

⑤確認のポップアップが表示されるので[クリア]

Г

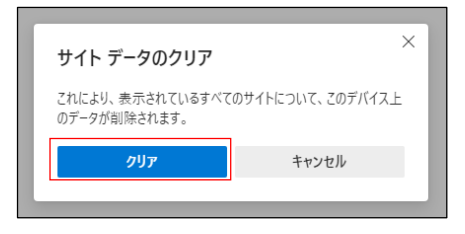

以上が完了したら、ブラウザを再起動し再度ログインをお試しください